#### Synchronizacja z Google

Wchodzimy w ustawienia

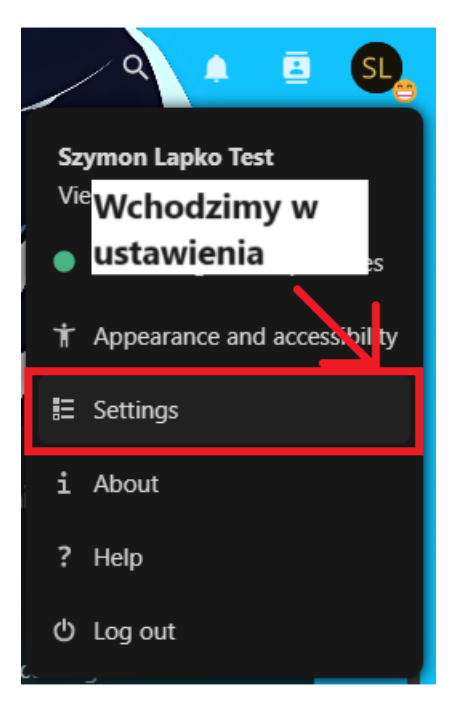

#### Przechodzimy do Migracji Danych

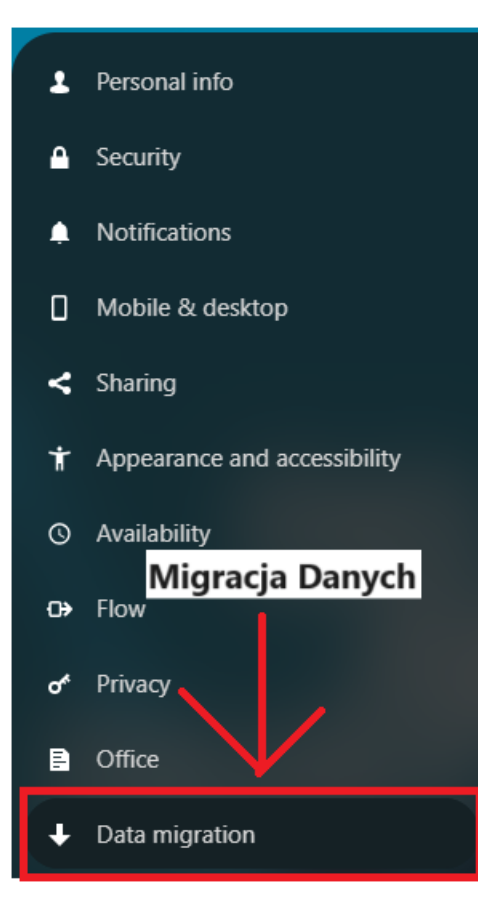

Wciskamy "Sign in with Google"

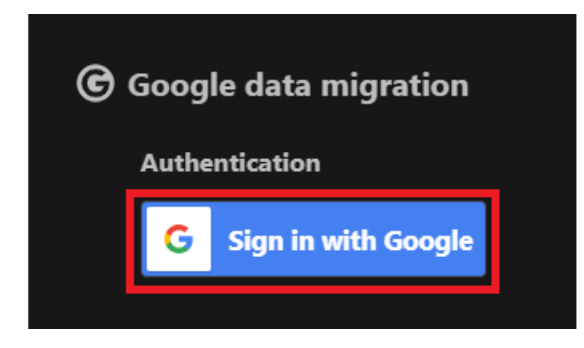

Wybieramy konto którego chcemy użyć

# Wybierz konto

by przejść do aplikacji komandor.pl

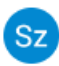

Szymon Lapko szymon.lapko@gmail.com

② Użyj innego konta

#### Przechodzimy do strony

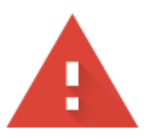

## Ta aplikacja nie została zweryfikowana przez Google

Ta aplikacja prosi o dostęp do poufnych informacji na Twoim koncie Google. Odradzamy korzystanie z tej aplikacji, dopóki deweloper (<u>sirmisiek2@gmail.com</u>) nie zweryfikuje jej w Google. **1. Klikamy** 

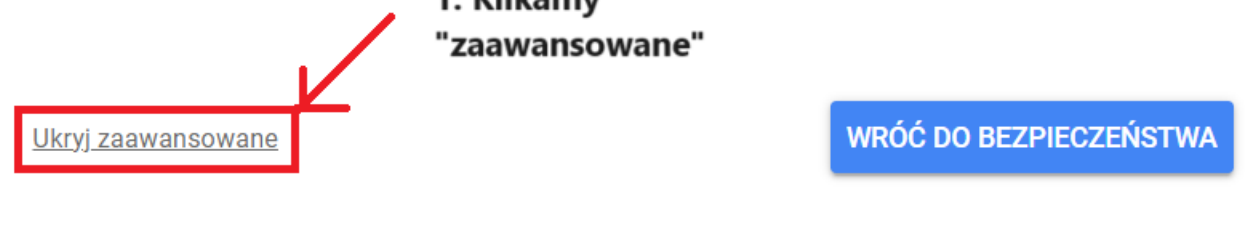

Kontynuuj tylko pod warunkiem, że zdajesz sobie sprawę z zagrożenia i ufasz temu deweloperowi (sirmisiek2@gmail.com).

Otwórz: komandor.pl (niebezpieczne)

2. klikamy otwórz

Zaznaczamy wszystkie opcje i przechodzimy dalej

komandor.pl prosi o dostęp do Twojego konta Google

szymon.lapko@gmail.com

Wybierz, jakie uprawnienia dostępu ma mieć aplikacja komandor.pl Zaznaczamy wszystkie opcje

### Upewnij się, że aplikacja komandor.pl jest godna zaufania

Możesz udostępniać poufne dane tej aplikacji. Uprawnienia dostępu możesz w każdej chwili sprawdzić i zablokować na swoim **koncie Google**.

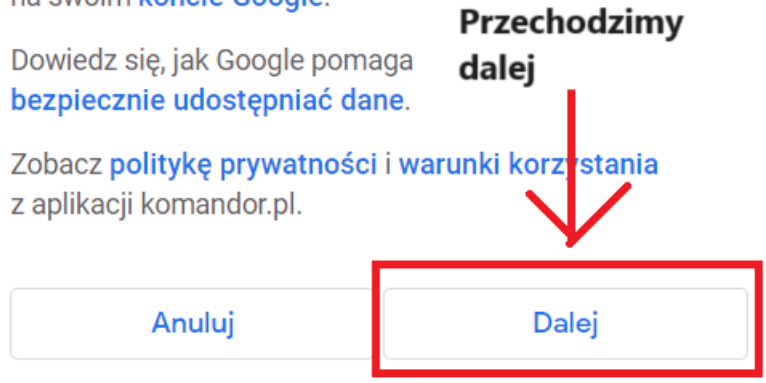

### Pobieramy to co chcemy mieć w chmurze

| © Google data migration                                                         |                                                                    |
|---------------------------------------------------------------------------------|--------------------------------------------------------------------|
| Authentication                                                                  |                                                                    |
| ✓ Connected as Szymon Lapko                                                     | × Disconnect from Google                                           |
| Contacts C                                                                      | mportowanie kontaktów<br>Google                                    |
| 27 Google contacts                                                              | Number Contacts in Nextcloud                                       |
| Calendars                                                                       | Importowanie                                                       |
| Święta w Polsce                                                                 | import calendar kalendarzy Google                                  |
| szymon.lapko@gmail.com                                                          | Import calendar                                                    |
| Grupa rodzinna                                                                  | 🖬 Import calendar                                                  |
| Urodziny                                                                        | 🖬 Import calendar                                                  |
| https://cloud.komandor.pl/remote.php/dav/                                       | a. Import calendar _p to@gmail.com%20(Google%20Calendar%20import)/ |
| Photos                                                                          |                                                                    |
| 🗹 Ignore shared albums                                                          |                                                                    |
| Warning: Google does not provide location data in imported photos. Importowanie |                                                                    |
| Import directory                                                                | /Google Phot 🔪 zdjęć Google                                        |
| >8 Google photos (>7 MiB)                                                       | Import Google photos                                               |
|                                                                                 |                                                                    |
| Drive                                                                           |                                                                    |
| 🗹 Ignore shared files                                                           |                                                                    |
| Google documents import format                                                  | OpenXML (docx, xlsx, pptx) Importowanie plików                     |
| Import directory                                                                | /Google Drive 🖍 z dysku Google                                     |
| Your Google Drive (1 GiB)                                                       | Market Coogle Drive files                                          |